# Le clic droit de la souris et touches particulières du clavier

#### Le clic droit :

Le clic droit ne sert qu'à une seule chose : Afficher un menu qui propose des actions adaptées à l'objet sur lequel on a cliqué. On l'appelle « Menu contextuel » car lié au contexte.

Exemples :

Sur le bureau

hubiC

Sur un dossier

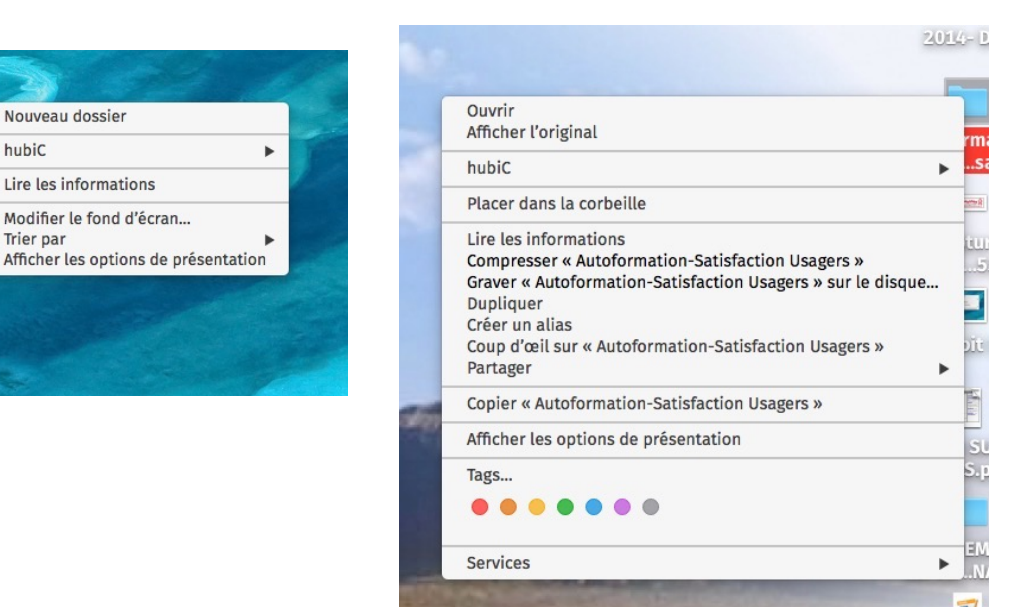

Supprimer :

- Touche Retour arrière (ou supprimer) : Sert à supprimer à gauche

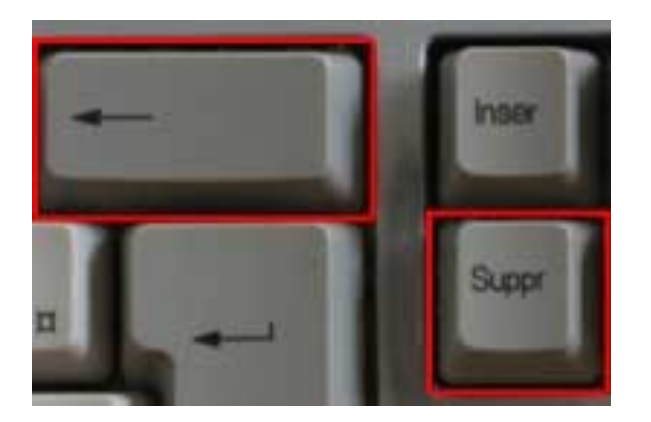

- Touche suppr : Sert à supprimer à droite

## Annuler une action : Pour récupérer quelque chose qu'on a supprimer par erreur

Dans la barre d'outils : On clique sur cette icône >>

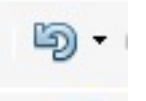

Dans le menu : Édition, choisir « défaire... »

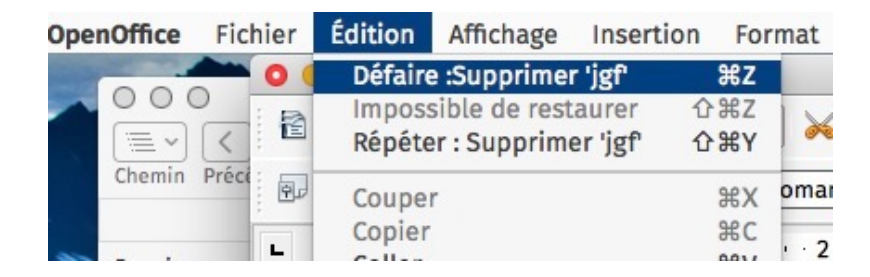

Avec un raccourci clavier :

- Sur mac : cmd Z (On maintient la touche cmd enfoncée et on tape une fois sur la touche z)

8

Δ

G

M

- Sur PC : ctrl Z (On maintient la touche ctrl enfoncée et on tape une fois sur la touche z)

### On répète l'opération autant de fois qu'on a supprimer quelques choses

#### Voyelles accentuées en majuscule :

- Sur Mac : avec la touche Maj Bloquées
- Sur PC :

Soit, Menu insertion puis caractères spéciaux

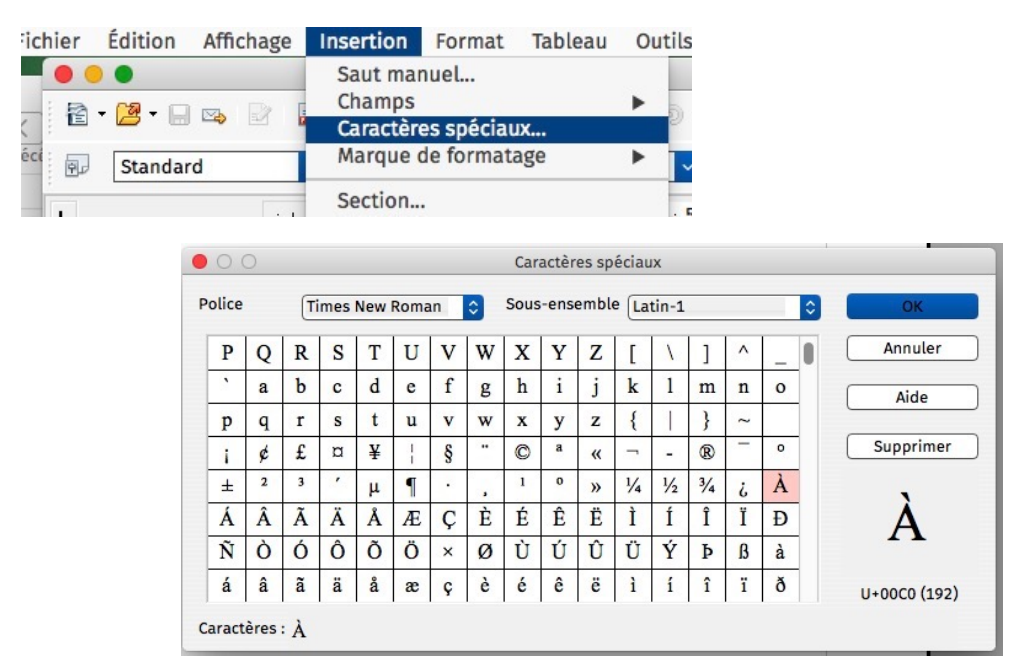

Soit, on saisit les code suivant en maintenant la touche alt

 $\dot{A} = 0192$  (on maintient la touche alt enfoncée et on saisit 0192, puis on lâche la touche alt = 0 est le chiffre zéro, pas la lettre o)

É = 0201

- È = 0200
- Ù = 0217

Ç = 0199